# swissmedic

## Guidance document SwissGMDP Database

| Identification number: | I-303.AA.04-A08e |
|------------------------|------------------|
| Version:               | 1.0              |
| Valid from:            | 19.09.2024       |

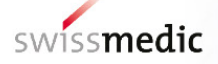

#### List of contents

| 1     | Introduction                                         | 3  |
|-------|------------------------------------------------------|----|
| 1.1   | Overview                                             | 3  |
| 1.2   | Key features of SwissGMDP                            | 3  |
| 1.3   | Abbrevations                                         | 4  |
| 2     | How to use the SwissGMDP database                    | 4  |
| 2.1   | Accessing the SwissGMDP database                     | 4  |
| 2.2   | Search for establishment licence holders and sites   | 6  |
| 2.2.1 | General search                                       | 6  |
| 2.2.2 | Filter by operations                                 | 7  |
| 2.3   | Copy & share link of your search                     | 10 |
| 2.4   | Export establishment licence holder data             | 11 |
| 2.5   | Download certificate document                        | 12 |
| 2.6   | Link and QR code in the certificate documents        | 14 |
| 2.7   | View details of an establishment licence holder site | 15 |
| 2.8   | Copy & share detail view link for a site             | 18 |
| 3     | Changes to the previous version                      | 18 |

## 1 Introduction

This guidance document advises companies, authorities and individuals on how to use the **SwissGMDP database** – searching for specific establishment licence holders and sites, accessing and sharing information, obtaining GMP/GDP certificates and exporting establishment licence holder data.

This guidance document aims to offer an overview of and guidance on the SwissGMDP database functions for companies, authorities and individuals.

#### 1.1 Overview

The Swiss Agency for Therapeutic Products (Swissmedic) has launched SwissGMDP, a new database aimed at simplifying the sharing of information regarding compliance with good manufacturing practice (GMP) and good distribution practice (GDP) of Swiss companies. SwissGMDP serves as a centralised platform listing GMP and GDP certificates for all companies in Switzerland holding valid establishment licences issued by Swissmedic. This allows companies, authorities and individuals to easily check GMP/GDP status.

## 1.2 Key features of SwissGMDP

- Provides free access to electronic GMP/GDP certificates which also includes Switzerland-specific operations.
- Lists all operations of a site issued by Swissmedic incl. those that do not qualify for GDP/GMP certificates.
- Allows you to easily search for establishment licence holders and sites.
- Create an Excel list of your specific searches or simply download data for all sites.
- Enhances information exchange among regulatory authorities, the pharmaceutical industry and the general public.
- Helps to protect the medicinal product distribution chain and the active substance supply chain by making it easier to check legitimate players.

With SwissGMDP, companies can save significantly on costs for issuing GMP/GDP certificates, as all certificates are provided free of charge. To maintain the SwissGMDP database, a fee will only be charged for each request or inspection-driven update of the GMP/GDP relevant data.

#### 1.3 Abbrevations

| GDP  | Good Distribution Practice                                                       |
|------|----------------------------------------------------------------------------------|
| GMP  | Genetically Modified Organisms                                                   |
| GMP  | Good Manufacturing Practice                                                      |
| GMPF | Good Manufacturing Practice for medicated Feed                                   |
| GT   | Gene Therapy products                                                            |
| MP   | Medicinal Products incl. blood                                                   |
| TP   | Transplant Products (within SwissGMDP TP comprises TP, GT and GMO)               |
| TPA  | Federal Act on Medicinal Products and Medical Devices (Therapeutic Products Act, |
|      | SR 812.21)                                                                       |
| WL   | <i>Wegleitung</i> = guidance document                                            |

## 2 How to use the SwissGMDP database

#### 2.1 Accessing the SwissGMDP database

To access the SwissGMDP database, simply open swissgmdp.ch in your web browser.

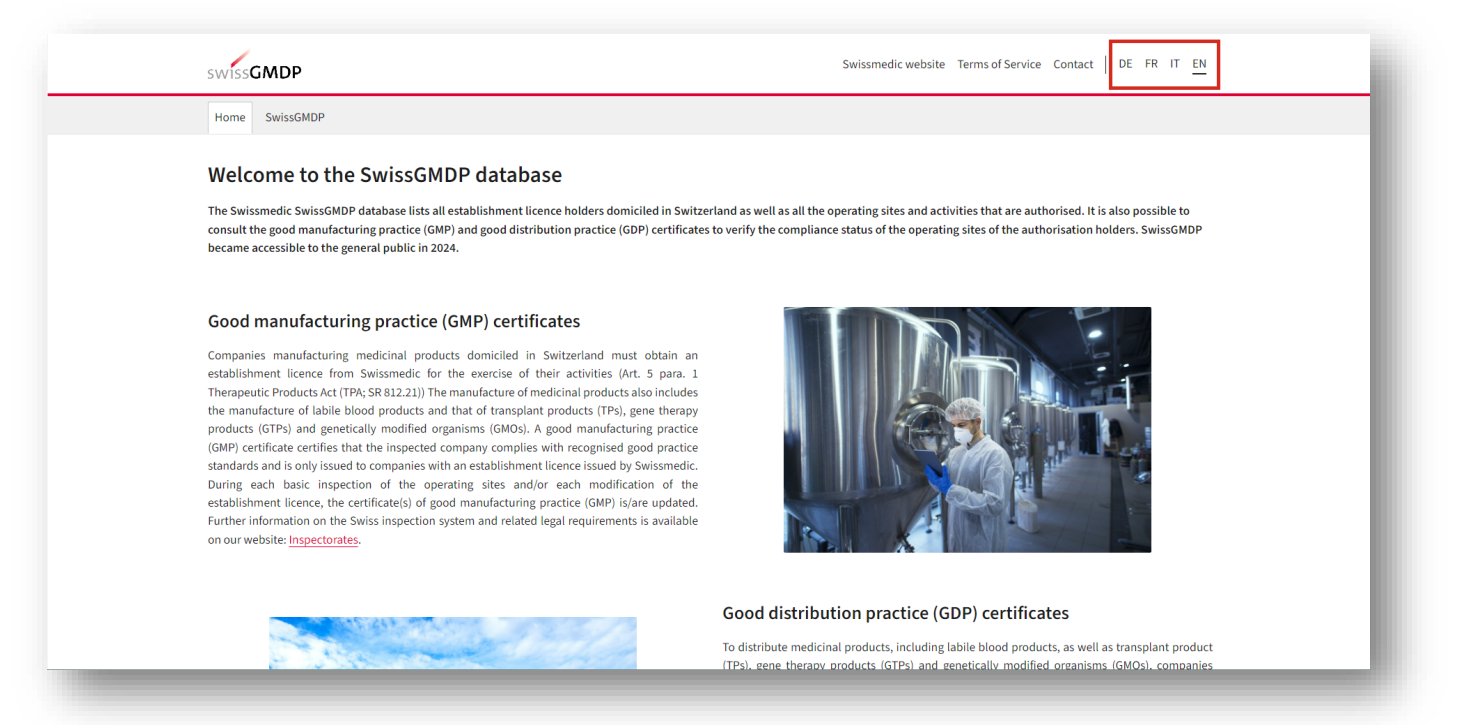

On the homepage you will find detailed information about the database and its services. The SwissGMDP database is available in German, French, Italian and English. You can choose your preferred language using the language switcher located in the header.

No login account is required in order to use the SwissGMDP database, as it is freely accessible to the general public. Accessing the core functions of SwissGMDP is simple.

- 1. Click the SwissGMDP tab in the navigation bar or;
- 2. Use the Go to SwissGMDP button at the bottom of the landing page.

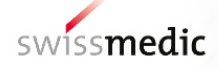

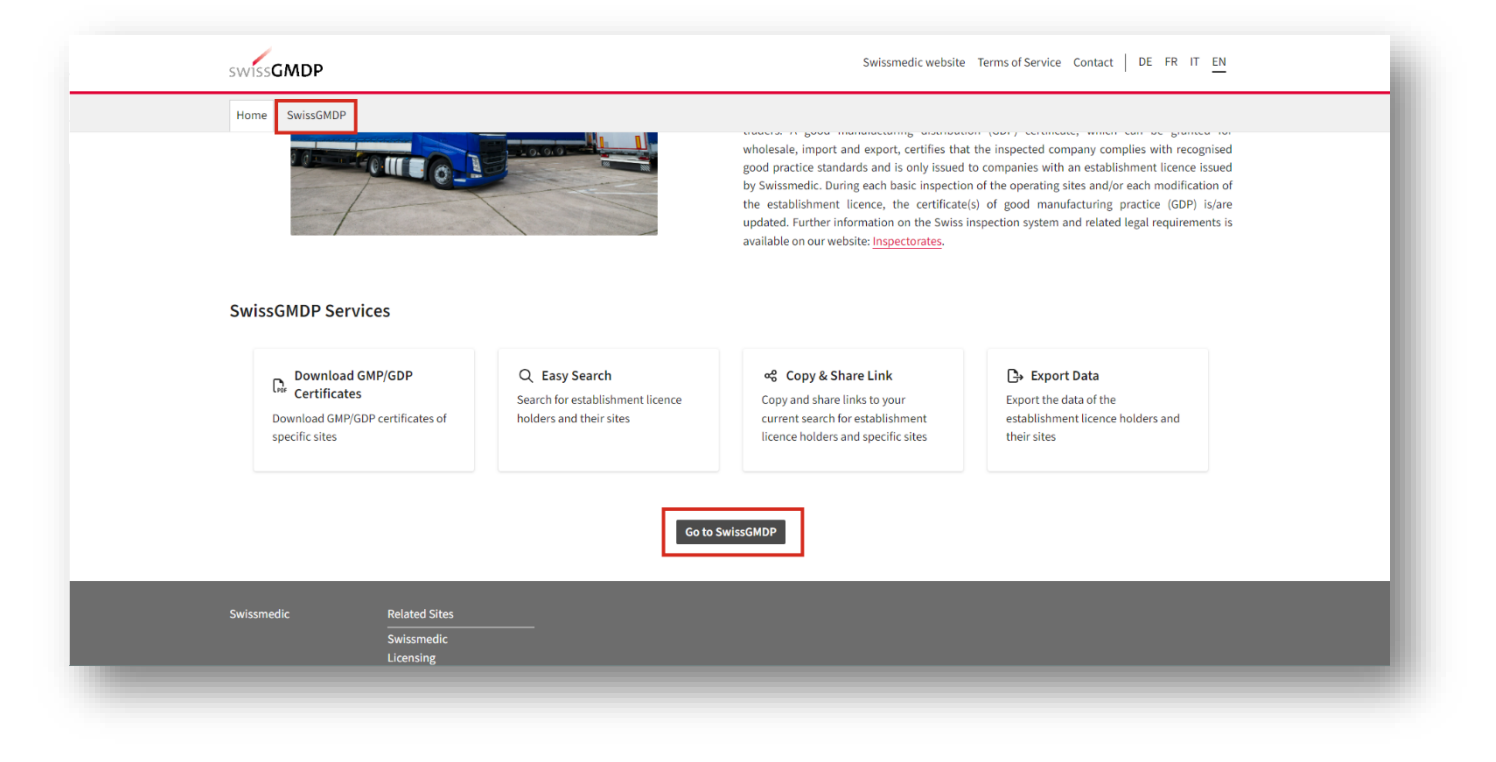

After clicking the button you will land on the SwissGMDP page, where you will find a search panel featuring various filters.

| swissGMDP                   |                                          |                                         | Swissmedic websit                   | te Terms of Service Contact DE FR IT E | <u>N</u> |
|-----------------------------|------------------------------------------|-----------------------------------------|-------------------------------------|----------------------------------------|----------|
| Home SwissGMDP              |                                          |                                         |                                     |                                        |          |
| Search for Esta             | blishment Licence Ho                     | older                                   |                                     |                                        |          |
| The search functionality al | llows you to search and access all recor | ds of establishment licence holders and | sites that match the search terms y | you enter.                             |          |
| Name                        | City                                     | Authorisation No.                       | Site No.                            | Certificate No.                        |          |
| <sup>Type</sup><br>None     | ✓ Operations Q                           |                                         |                                     |                                        |          |
| Clear Search Search         | 'n                                       |                                         |                                     |                                        |          |
| 1122 publications found     | 1                                        |                                         |                                     |                                        |          |
| Entries                     |                                          |                                         |                                     | Export Results Copy Link of Searc      | h        |

Below the panel, you will find all published establishment licence holders displayed in a card format (1). Each card represents an establishment licence holder and includes details such as the name, authorisation number and type. Additionally, each card contains a collapsible section. By clicking the arrow next to the subtitle *Sites*, you can expand this section (2). When expanded, detailed site information such as site number, certificate number and compliance status is displayed.

The default number of card entries is set to ten. However, you have the option of expanding the list by selecting from the dropdown labelled *Entries* (3). This allows you to display 25 or 50 entries.

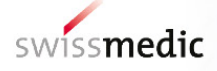

| 1122 publications found                                                                                                    | Export Results Copy Link                                                |
|----------------------------------------------------------------------------------------------------|-------------------------------------------------------------------------|
| Test AG Authorisation No.: 500000-123455789 Type: Medicinal Products incl. blood ( Sites V 2)                                  | (1)<br>MP) Address: Hallerstrasse 7 Postal Code: 3012 City: Bern        |
| Site No.         Name         Address         Post           1234567         Test AG Site         Hallerstrasse 7         3011 | tal Code City Certificate No. Compliance Status C Act<br>2 Bern 1001234 |
| Test AG 2 Authorisation No.: 510000-123456789 Type: Transplant products (TP) Add                                               | dress: Erlachstrasse 8 Postal Code: 3012 City: Bern                     |
| Sites >                                                                                                    |                                                                         |

### 2.2 Search for establishment licence holders and sites

#### 2.2.1 General search

The search function in the SwissGMDP database provides an intuitive way to find specific establishment licence holders or sites. You can use various search filters to refine your search, including:

- Name: Search for establishment licence holders or their sites by name.
- *City*: Search for establishment licence holders or their sites by city.
- *Authorisation No.*: Search for establishment licence holders by their authorisation number, which comprises 15 digits.
- Site No.: Search for sites by their site number, which consists of seven digits.
- Certificate No.: Search for certificates by their certificate number, which consists of seven digits.
- *Type*: Filter by type of the establishment licence holder, choosing between "Medicinal products incl. blood" (MP) or "Transplant products" (TP).
- Operations: Filter by authorised operations of the establishment licence holder and their sites.

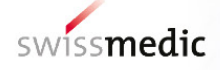

| Home SwissGMDP         |                                                |                                    |                                        |                 |
|------------------------|------------------------------------------------|------------------------------------|----------------------------------------|-----------------|
| Search for Es          | stablishment Licence Hol                       | der                                |                                        |                 |
| The search functionali | ty allows you to search and access all records | of establishment licence holders a | nd sites that match the search terms y | ou enter.       |
| Name                   | City                                           | Authorisation No.                  | Site No.                               | Certificate No. |
| Type<br>None           | ✓ Operations Q                                 |                                    |                                        |                 |
| Clear Search Se        | arch                                           |                                    |                                        |                 |
| 1122 publications fo   | und                                            |                                    |                                        |                 |

After entering the search term (imprecise search (wildcard search) without "\*" possible), click on the *Search* button or press *Enter*. Matching values will be highlighted for easy identification. If your search term matches a site, an information text reading *Sites - Match found inside collapsible section* will appear, indicating the matched value within the site details.

To clear all filters and reset the search results, simply click the *Clear Search* button. This action will reset all entered and selected filters, restoring the search result list to its original state.

#### 2.2.2 Filter by operations

To filter by authorised operations of the establishment licence holder and their sites:

| 1. | Click | on t | he C | Dpera | ntions | button. |
|----|-------|------|------|-------|--------|---------|
|----|-------|------|------|-------|--------|---------|

| swissGMDP                |                                               |                                     | Swissmedic websit                     | te Terms of Service Contact DE FR IT EN |
|--------------------------|-----------------------------------------------|-------------------------------------|---------------------------------------|-----------------------------------------|
| Home SwissGMDP           |                                               |                                     |                                       |                                         |
| Search for Est           | tablishment Licence Hol                       | der                                 |                                       |                                         |
| The search functionality | / allows you to search and access all records | of establishment licence holders an | d sites that match the search terms y | /ou enter.                              |
| Name                     | City                                          | Authorisation No.                   | Site No.                              | Certificate No.                         |
| Type<br>None             | ✓ Operations Q                                |                                     |                                       |                                         |
| Clear Search Sea         | rch                                           |                                     |                                       |                                         |
| 1122 publications fou    | ind                                           |                                     |                                       |                                         |
| Entries                  |                                               |                                     |                                       | Export Results Copy Link of Search      |

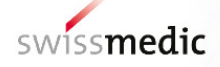

This action will open a modal that displays all available operations. You can expand the modal by clicking the expand action button located in the top right corner, and collapse it by clicking the same button again.

| swissGMDP                                       |                                                                                                    | Swissmedic website Terms of Service Contact DE FR                            | IT <u>EN</u> |
|-------------------------------------------------|----------------------------------------------------------------------------------------------------|------------------------------------------------------------------------------|--------------|
| Home                                            |                                                                                                    |                                                                              |              |
| Operations Fil                                  | ter                                                                                                 |                                                                              |              |
| Refine your search by<br>one selected operation | selecting authorised operations of the establishment licence holder and their sites. Note tha<br>n. | at search results will include establishment licence holders associated with | at least     |
| Operations                                      |                                                                                                    |                                                                              | - 8          |
| Enter Search Term                               |                                                                                                    |                                                                              | - 8          |
| No.                                             | Operations                                                                                          |                                                                              | Туре         |
| > 🗆 1                                           | MANUFACTURE OF MEDICINAL PRODUCTS (WITHOUT LABILE BLOOD PRODUCTS)                                   |                                                                              | MP           |
| > 🗆 1                                           | MANUFACTURE OF TpP / GT / GMO                                                                       |                                                                              | TP           |
| > 🗌 5.2                                         | IMPORT OF MEDICINAL PRODUCTS (WITHOUT LABILE BLOOD PRODUCTS)                                        |                                                                              | MP           |
| > 🗌 ST.2                                        | IMPORT OF TpP / GT / GMO                                                                            |                                                                              | TP           |
| > 🗆 3                                           | MANUFACTURE OF ACTIVE SUBSTANCES                                                                    |                                                                              | MP           |
| > 🗌 5.4                                         | WHOLESALE DISTRIBUTION OF MEDICINAL PRODUCTS (WITHOUT LABILE BLOOD PRODU                            | JCTS)                                                                        | MP           |
| > 🗌 ST.4                                        | WHOLESALE TRADING OF TpP / GT / GMO                                                                 |                                                                              | TP           |
| > 🗌 S.5                                         | EXPORT OF MEDICINAL PRODUCTS (WITHOUT LABILE BLOOD PRODUCTS)                                        |                                                                              | MP           |
| > 🗌 ST.5                                        | EXPORT OF TPP / GT / GMO                                                                            |                                                                              | TP           |
| > 🗆 5.6                                         | TRADING ABROAD IN MEDICINAL PRODUCTS (WITHOUT LABILE BLOOD PRODUCTS)                                |                                                                              | MP 🖕         |
| Sites >                                         | Cancel Sele                                                                                         | ect                                                                          | _            |
|                                                 |                                                                                                    |                                                                              |              |
|                                                 |                                                                                                    |                                                                              |              |
|                                                 |                                                                                                    |                                                                              |              |

#### Note:

Authorised operations are only available in English. By default, all operation options are displayed. Upon selecting a type (e.g. MP or TP), only operations corresponding to the selected type will be shown.

The suffix "S" refers to operations not covered by the Mutual Recognition Agreement between Switzerland and the EU for Medicinal Products, whereas the suffix "ST" refers to operations not covered by the Mutual Recognition Agreement between Switzerland and the EU for Advanced Therapeutic Medicinal Products.

- 2. Use the search input field to find specific operations by entering a search term and/or select desired operations by checking the checkboxes.
- 3. Once all desired operations have been selected, click the *Select* button to save and close the modal.
- 4. Press the Search button to search for your selection.

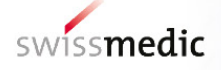

| Refine your search by selecting authorised operations of the establishment licence holder and<br>one selected operation | their sites. Note that search results will include establishment licence holders associated with at l |          |
|----------------------------------------------------------------------------------------------------|----------------------------------------------------------------------------------------------------|----------|
| one selected operation.                                                                                                 | aren sites, note triat searen results witt metade establisimient licence noticels associated with at  | east     |
| Operations                                                                                                    |                                                                                                    |          |
| Enter Search Term                                                                                                    |                                                                                                    |          |
| No                                                                                                    |                                                                                                    |          |
| V         ■ 1         MANUFACTURE OF MEDICINAL PRODUCTS (WITHOUT LABILE BLOOD                                           | PRODUCTS) MI                                                                                          | pe<br>^  |
| ✓ ✓ 1.1 Sterile Products                                                                                                | М                                                                                                    | ,        |
| > ☑ 1.1.1 Aseptically prepared (processing operations for the following dose                                            | ge forms) Mi                                                                                          |          |
| > 🗹 1.1.2 Terminally sterilised (processing operations for the following dosa                                           | ge forms) MI                                                                                          |          |
| 1.1.3 Batch certification (technical release)                                                                           | М                                                                                                    | 5        |
| ➤ 1.2 Non-sterile products                                                                                              | М                                                                                                    | ,        |
| ➤ □ 1.3 Biological medicinal products                                                                                   | М                                                                                                    | ,<br>,   |
| ▶ 1.4 Other products or manufacturing activity                                                                          | M                                                                                                    |          |
| > 1.5 Packaging                                                                                                    | M                                                                                                    | <b>`</b> |
| ▶ □ 1.6 Quality control testing                                                                                         | M                                                                                                    | · ·      |
| Cance                                                                                                    | Select                                                                                                |          |

5. To clear the selected operations, click the *X* button next to the "Operations" button.

| swissGMDP                         |                                       |                                    | Swissmedic web                    | ite Terms of Service Contact DE FR IT EN |  |
|-----------------------------------|---------------------------------------|------------------------------------|-----------------------------------|------------------------------------------|--|
| Home SwissGMDP                    |                                       |                                    |                                   |                                          |  |
| Search for Establis               | shment Licence Hold                   | er                                 |                                   |                                          |  |
| The search functionality allows y | ou to search and access all records o | festablishment licence holders and | sites that match the search terms | you enter.                               |  |
| Name                              | City                                  | Authorisation No.                  | Site No.                          | Certificate No.                          |  |
| Type None                         | Operations (38) Q ×                   |                                    |                                   |                                          |  |
| Clear Search Search               |                                       |                                    |                                   |                                          |  |
| 1122 publications found           |                                       |                                    |                                   |                                          |  |
| Entries                           |                                       |                                    |                                   | Export Results Copy Link of Search       |  |

## 2.3 Copy & share link of your search

To share your current search for establishment licence holders and their sites with others, you can use the *Copy Link of Search* button. This feature enables you to copy the link to your search, including all entered search criteria and parameters, directly to your clipboard. This simplifies the process of sharing links to your search results with collaborators for easy reproduction.

| swissGMDP                                     |                                     |                   | Swissmedic website Terr | ns of Service Contact   DE FR II EN |
|-----------------------------------------------|-------------------------------------|-------------------|-------------------------|-------------------------------------|
| Home SwissGMDP                                |                                     |                   |                         |                                     |
| Search for Establishmen                       | t Licence Holder                    |                   |                         |                                     |
|                                               | t Licence Holder                    |                   |                         |                                     |
| The search functionality allows you to search | h and access all records of establi | Authorisation No. | Site No.                | Cartificate No                      |
| Test                                          |                                     |                   | uno. 1967               |                                     |
| Type                                          |                                     |                   | L                       |                                     |
| None V Op                                     | erations Q                          |                   |                         |                                     |
|                                               |                                     |                   |                         |                                     |
| Clear Search Search                           |                                     |                   |                         |                                     |
| 2 publications found                          |                                     |                   |                         |                                     |
|                                               |                                     |                   |                         |                                     |
|                                               |                                     |                   |                         | Export Results Copy Link of Search  |
|                                               |                                     |                   |                         | ✓ The link of the current search    |
|                                               |                                     |                   |                         | successfully copied.                |

#### 2.4 Export establishment licence holder data

The SwissGMDP database provides the option of exporting establishment licence holders and their site data. Simply click on the *Export Results* button to start the export process.

If your search results encompass establishment licence holders from both types, two XLSX files will be generated: one for Medicinal Products incl. blood and one for Transplant Products. In cases where the search results include only one type, the corresponding XLSX file will be generated. Additionally, if no search has been conducted and you click the button, all published establishment licence holders will be exported, resulting in two XLSX files.

| SWISSGMDP                               | Swissmedic website Terms of Service Contact DE FR IT EN                  |
|-----------------------------------------|--------------------------------------------------------------------------|
| Home SwissGMDP                          |                                                                          |
| Search for Establishment Licence Holder | hishment licence holders and sites that match the search terms you enter |
| Name City                               | Authorisation No.         Site No.         Certificate No.               |
| Type       None     V   Operations Q    |                                                                          |
| Clear Search Search                     |                                                                          |
| 1122 publications found                 |                                                                          |
| Entries                                 | Export Results Copy Link of Search                                       |
|                                         |                                                                          |

#### 2.5 Download certificate document

There are two methods for downloading a certificate document:

1. Within the collapsible section, you will find a *Download Certificate(s)* action button for each site.

|                          |                      |                                    |                       |             |                     | Export Results Cop | y Link of | Search |
|--------------------------|----------------------|------------------------------------|-----------------------|-------------|---------------------|--------------------|-----------|--------|
| Test AG 3                |                      |                                    |                       |             |                     |                    |           |        |
| Authorisation No.: 520   | 000-123456789        | Type: Medicinal Products incl. blo | od (MP) Address: Hall | erstrasse 7 | Postal Code: 3012 C | City: Bern         |           |        |
| Sites - Match Found      | I Inside Collap      | sible Section $\smallsetminus$     |                       |             |                     |                    |           |        |
| Site No. Na              | ame                  | Address                            | Postal Code           | City        | Certificate No.     | Compliance Status  | Actio     | ns     |
| 1112345 Tes              | st AG 3              | Hallerstrasse 7                    | 3012                  | Bern        | 7654321             | ~                  | 0         | *      |
| 1234112 <mark>Tes</mark> | <mark>st AG 3</mark> | Erlachstrasse 8                    | 3012                  | Bern        | 1001515             | ~                  | 0         | *      |
| 1312123 Tes              | <mark>st AG 3</mark> | Freiburgstrasse 139                | 3008                  | Bern        | 1100777             | ~                  | 0         | *      |
|                          |                      |                                    |                       |             |                     |                    |           |        |

2. Within the detail view of a site, you will find a Download Certificate(s) button for the respective site.

| Home SwissGMDP                       |                                                    |
|--------------------------------------|----------------------------------------------------|
| Test AG 3                            | Copy Link Download Certificate(s)                  |
| Establishment Licence Holder Details | Site Details                                       |
| Name                                 | Name                                               |
| Test AG 3                            | Test AG 3                                          |
| Address                              | Address                                            |
| Hallerstrasse 7                      | Erlachstrasse 8                                    |
| Postal Code                          | Postal Code                                        |
| 3012                                 | 3012                                               |
| City                                 | City                                               |
| Bern                                 | Bern                                               |
| Authorisation Number                 | Site Number                                        |
| 520000-123456789                     | 1234112                                            |
| Type                                 | Certificate Number                                 |
| Medicinal Products incl. blood (MP)  | 1001515                                            |
|                                      | Date of last inspection (dd.mm.yyyy)<br>25.05.2022 |
|                                      | Compliance Status                                  |
|                                      | ✓ Compliant                                        |

Clicking on one of these buttons will trigger a modal to appear, allowing you to select the available certificate documents for the chosen site. Once you have made your selections, simply click the *Download* button, and the chosen certificate documents will be generated and downloadable in PDF format. The PDF name refers to the type, the establishment licence holder, the site number and the date of download.

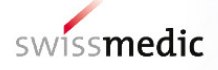

|                              |                 | Please select the of<br>Good Distribu | ertificate document(s) you<br>tion Practice (GDP)<br>cturing Practice (GMP) | want to dowr    | load of the selected site          | Export Results Co | py Link of Search       |
|------------------------------|-----------------|---------------------------------------|-----------------------------------------------------------------------------|-----------------|------------------------------------|-------------------|-------------------------|
| Test AG 3<br>Authorisation N | o.: 52000-12345 | 5789 Type: Medicinal Products i       | ncl. blood (MP) Address:                                                    | Hallerstrasse 7 | Cancel Downlo<br>Postal Code: 3012 | ad<br>City: Bern  |                         |
| Sites - Match                | Found Inside Co | Address                               | Postal Code                                                                 | City            | Certificate No.                    | Compliance Statur | Actions                 |
| 1112345                      | Test AG 3       | Hallerstrasse 7                       | 3012                                                                        | Bern            | 7654321                            |                   | <ul> <li>⊘ ≚</li> </ul> |
| 1234112                      | Test AG 3       | Erlachstrasse 8                       | 3012                                                                        | Bern            | 1001515                            | ~                 | ⊙ ¥                     |
| 1312123                      | Test AG 3       | Freiburgstrasse 139                   | 3008                                                                        | Bern            | 1100777                            | ~                 | 0 ¥                     |

#### Note:

- Certificate documents, including GMP, GDP, and GMPF<sup>1</sup>, are available only in English.
- Downloading certificate documents for sites with the compliance status "Non compliant" is not possible.
- Certain Swiss-specific operations are not GMP- or GDP-relevant<sup>2</sup> and are not included in a certificate document, or if a site owns only those operations, the generation of a certificate document is not possible.

<sup>&</sup>lt;sup>1</sup> GMP for Medicated Feed

<sup>&</sup>lt;sup>2</sup> All operations relating to the following areas: Trading abroad, Broker or agent, Contract manufacture according to art. 9 para. 2bis TPA of medicinal products not subject to marketing authorisation, Manufacture of medicinal products not subject to marketing authorisation according to art. 9 para. 2 a-cbis TPA for the supply to own clients and operation "S.1.11 Filling and labelling of starting materials with container-specific guarantee of their identity according to chapter 20.1.6.4 Ph.Helv. for the manufacture of medicinal products not subject to marketing authorisation according to art. 9 para. 2 a - cbis TPA

#### 2.6 Link and QR code in the certificate documents

The link as well as the QR code in each certificate document refers to the detail view of the respective establishment licence holder site (see chapter 2.8).

1. Link in the certificate document

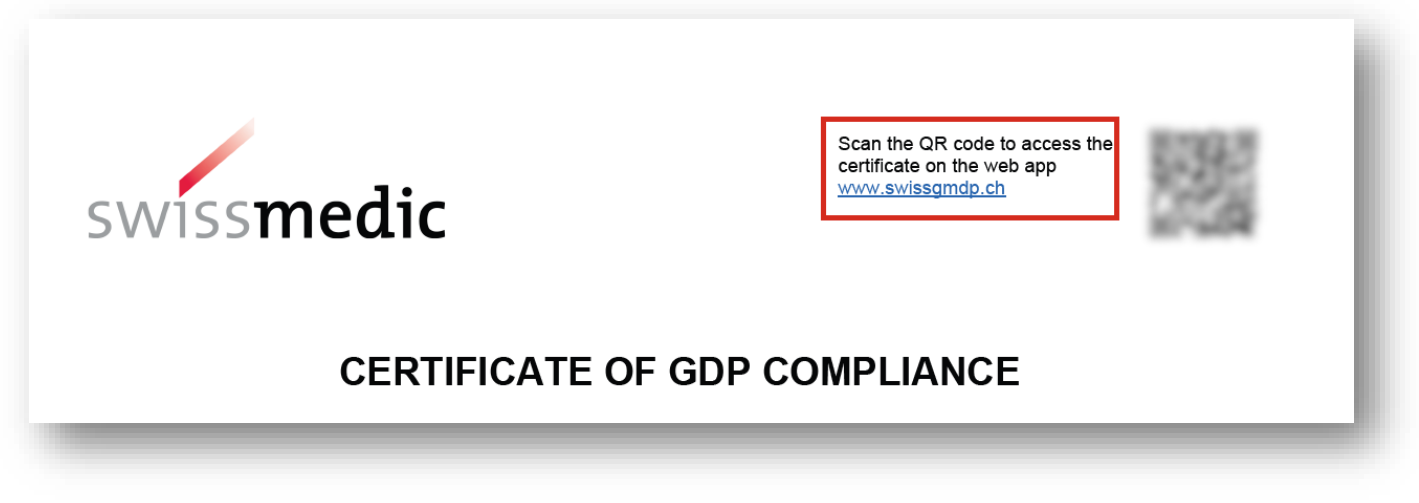

2. QR code provided in the certificate document.

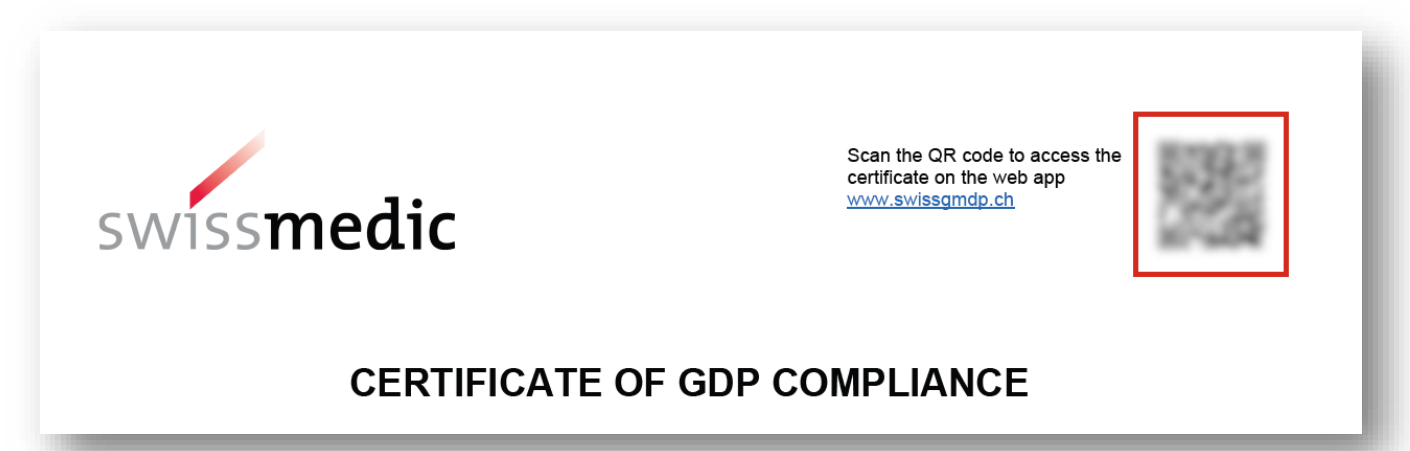

In addition to direct forwarding to SwissGMDP, the validity of this certificate can be checked via the link and the QR code. The seven-digit certificate number (**xxxxxx**) indicated in the detail view is reflected in the certificate number at the end of the PDF certificate (No. GDP/GMP/GMPF-CH-**xxxxxx**). If the certificate number in the detail view differs from the number in the downloaded PDF, the certificate is no longer valid.

## 2.7 View details of an establishment licence holder site

You have three options for accessing the detailed view:

1. By clicking the *View Details* action button within the collapsible section;

| Test AG 3<br>Authorisation No.: 520000-1 | 23456789 Type: Medicinal Products | incl. blood (MP) Address: | Hallerstrasse 7 | Postal Code: 3012 | City: Bern        |              |
|------------------------------------------|-----------------------------------|---------------------------|-----------------|-------------------|-------------------|--------------|
| Sites - Match Found Insi                 | de Collapsible Section $$         |                           |                 |                   |                   |              |
| Site No. Name                            | Address                           | Postal Code               | City            | Certificate No.   | Compliance Status | Actions      |
| 1112345 Test AG                          | 3 Hallerstrasse 7                 | 3012                      | Bern            | 7654321           | ~                 | <b>⊚</b> ≭   |
| 1234112 Test AG                          | 3 Erlachstrasse 8                 | 3012                      | Bern            | 1001515           | ~                 | ⊚ ≭          |
| 1312123 Test AG                          | 3 Freiburgstrasse 139             | 3008                      | Bern            | 1100777           | ~                 | <u>ل</u> ب و |

2. By clicking on the link in the header of a PDF certificate document;

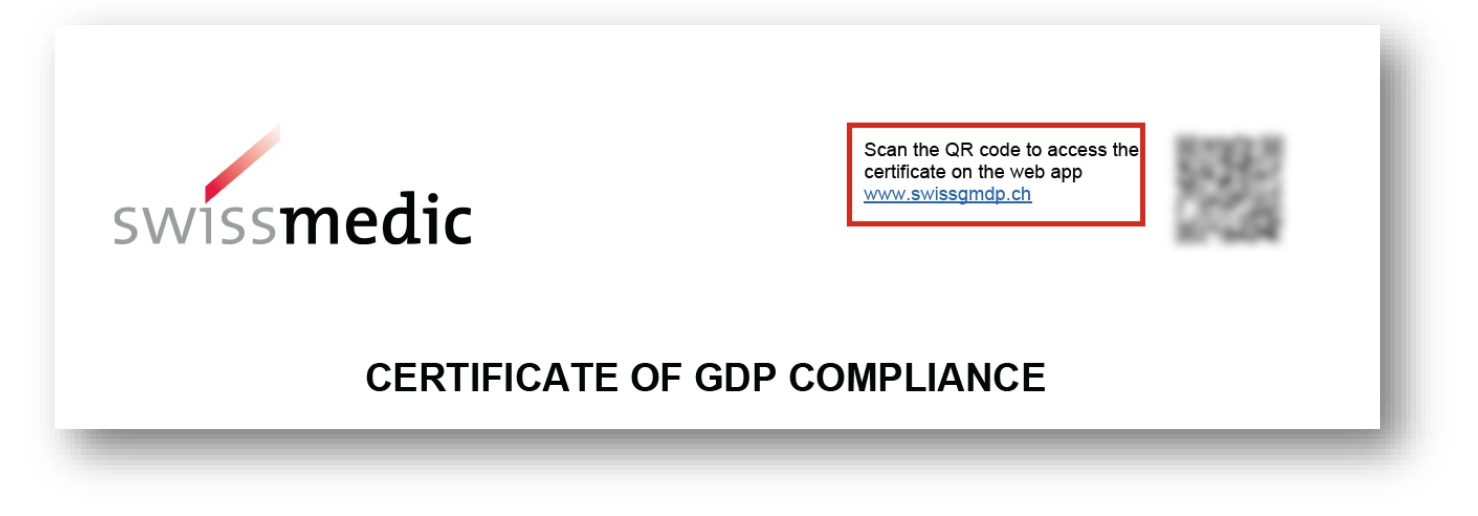

3. or by scanning the QR code provided on the certificate document.

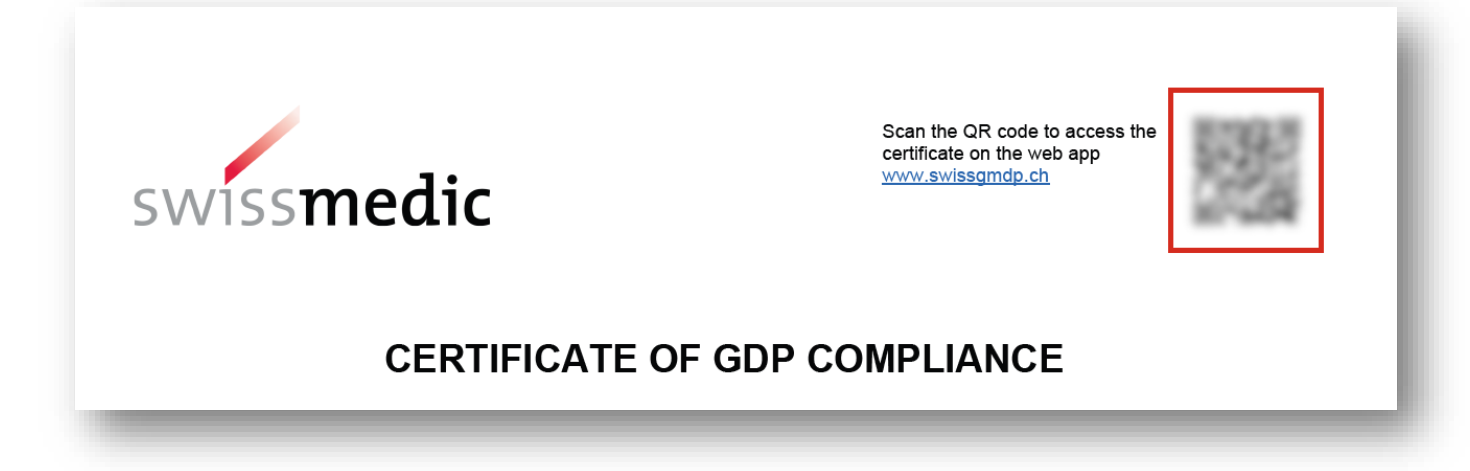

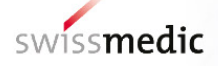

When you click the action button or link, or scan the QR code, you'll be redirected to the detail view of the selected site, where you can access all site details.

| Home SwissGMDP                       |                                                    |
|--------------------------------------|----------------------------------------------------|
| Test AG 3                            | Copy Link Download Certificate(s)                  |
| Establishment Licence Holder Details | Site Details                                       |
| Name                                 | Name                                               |
| Test AG 3                            | Test AG 3                                          |
| Address                              | Address                                            |
| Hallerstrasse 7                      | Erlachstrasse 8                                    |
| Postal Code                          | Postal Code                                        |
| 3012                                 | 3012                                               |
| City                                 | City                                               |
| Bern                                 | Bern                                               |
| Authorisation Number                 | Site Number                                        |
| 520000-123456789                     | 1234112                                            |
| Type                                 | Certificate Number                                 |
| Medicinal Products incl. blood (MP)  | 1001515                                            |
|                                      | Date of last inspection (dd.mm.yyyy)<br>25.05.2022 |
|                                      | Compliance Status                                  |
|                                      |                                                    |

Furthermore, in the top right-hand corner, there's a *Download Certificate(s)* button. Clicking it triggers a modal to appear, allowing you to select and download the available certificate documents for the chosen site (see also chapter 2.4).

Underneath the establishment licence holder details and site details, you will find the authorisation scope table. This table displays all authorised operations of the site. Hovering over each scope will reveal a tooltip with its full description.

| Home S   | vissGMDP                                                                    |                                          |
|----------|-----------------------------------------------------------------------------|------------------------------------------|
| Authori  | sation Scope                                                                |                                          |
| No.      | Operations                                                                  | Scope                                    |
| 1        | MANUFACTURE OF MEDICINAL PRODUCTS (WITHOUT LABILE BLOOD PRODUCTS)           | <br>                                     |
| 1.1      | Sterile Products                                                            | Human investigational medicinal products |
| 1.1.3    | Batch certification (technical release)                                     | I.                                       |
| 1.2      | Non-sterile products                                                        |                                          |
| 1.2.1    | Non-sterile products (processing operations for the following dosage forms) |                                          |
| 1.2.1.1  | Capsules, hard shell                                                        | 1                                        |
| 1.2.1.8  | Other solid dosage forms                                                    | 1                                        |
| 1.2.1.13 | Tablets                                                                     | T                                        |
| 1.2.1.17 | Other non-sterile medicinal product:<br>PLGA-Microparticles                 | 1                                        |
| 1.2.2    | Batch certification (technical release)                                     | I.                                       |
| 1.5      | Packaging                                                                   |                                          |
| 1.5.1    | Primary packaging                                                           |                                          |
| 1.5.1.1  | Capsules, hard shell                                                        | 1                                        |
| 1.5.1.2  | Capsules, soft shell                                                        | 1                                        |

Towards the end of the detail view, you will find a table listing all sites within the same establishment licence. You can access the detailed view of these sites by clicking the *View Details* action button.

| swiss   | MDP         |                                          |                                 |                   | Swissmedic w | ebsite Terms of Service Con | tact DE FR IT EN |
|---------|-------------|------------------------------------------|---------------------------------|-------------------|--------------|-----------------------------|------------------|
| Home    | SwissGMDP   |                                          |                                 |                   |              |                             |                  |
| S.6.1.2 | Immunoloį   | gical products (intermediate             | s)                              |                   |              |                             | H/V,I            |
| S.6.1.3 | Blood prod  | lucts (intermediates)                    |                                 |                   |              |                             | H/V,I            |
| S.6.2   | Trading ab  | oroad in ready-to-use medi               | cinal products, excluding stora | ge in Switzerland |              |                             |                  |
| S.6.2.1 | Medicinal p | products (without immunolo               | gical and blood products)       |                   |              |                             | H/V,I            |
| S.6.2.2 | Immunolo    | gical products                           |                                 |                   |              |                             | H/V,I            |
| S.6.2.3 | Blood prod  | lucts                                    |                                 |                   |              |                             | H/V,I            |
| Site No | ).          | Name                                     | Address                         |                   | Postal Code  | City                        | Actions          |
| 111234  | 5           | Test AG 3                                | Hallerstrasse 7                 |                   | 3012         | Bern                        |                  |
| 131212  | 3           | Test AG 3                                | Freiburgstrasse 139             |                   | 3008         | Bern                        | 0                |
|         |             |                                          | [                               | Back to the List  |              |                             |                  |
| Swissme | lic         | Related Sites<br>Swissmedic<br>Licensing |                                 |                   |              |                             |                  |
|         |             |                                          |                                 |                   |              |                             |                  |

Clicking the "Back to the List" button will redirect you to the establishment licence holder list, with the previously opened site highlighted for easy identification.

## 2.8 Copy & share detail view link for a site

In the detail view of a specific site, you can click the *Copy Link* button in the top right corner to directly copy the link to this view to your clipboard, simplifying the process of sharing specific site links with collaborators.

| Home SwissGMDP                       |                                                    |
|--------------------------------------|----------------------------------------------------|
| Test AG 3                            | Copy Link Download Certificate(s)                  |
| Establishment Licence Holder Details | Site Details                                       |
| Name                                 | Name                                               |
| Test AG 3                            | Test AG 3                                          |
| Address                              | Address                                            |
| Hallerstrasse 7                      | Erlachstrasse 8                                    |
| Postal Code                          | Postal Code                                        |
| 3012                                 | 3012                                               |
| City                                 | City                                               |
| Bern                                 | Bern                                               |
| Authorisation Number                 | Site Number                                        |
| 520000-123456789                     | 1234112                                            |
| Type                                 | Certificate Number                                 |
| Medicinal Products incl. blood (MP)  | 1001515                                            |
|                                      | Date of last inspection (dd.mm.yyyy)<br>25.05.2022 |
|                                      | Compliance Status                                  |
|                                      |                                                    |

## 3 Changes to the previous version

• None, new document